#### 住所・電話番号・メールなどアカウント情報の変更の流れ

# 住所変更・電話番号変更の手順

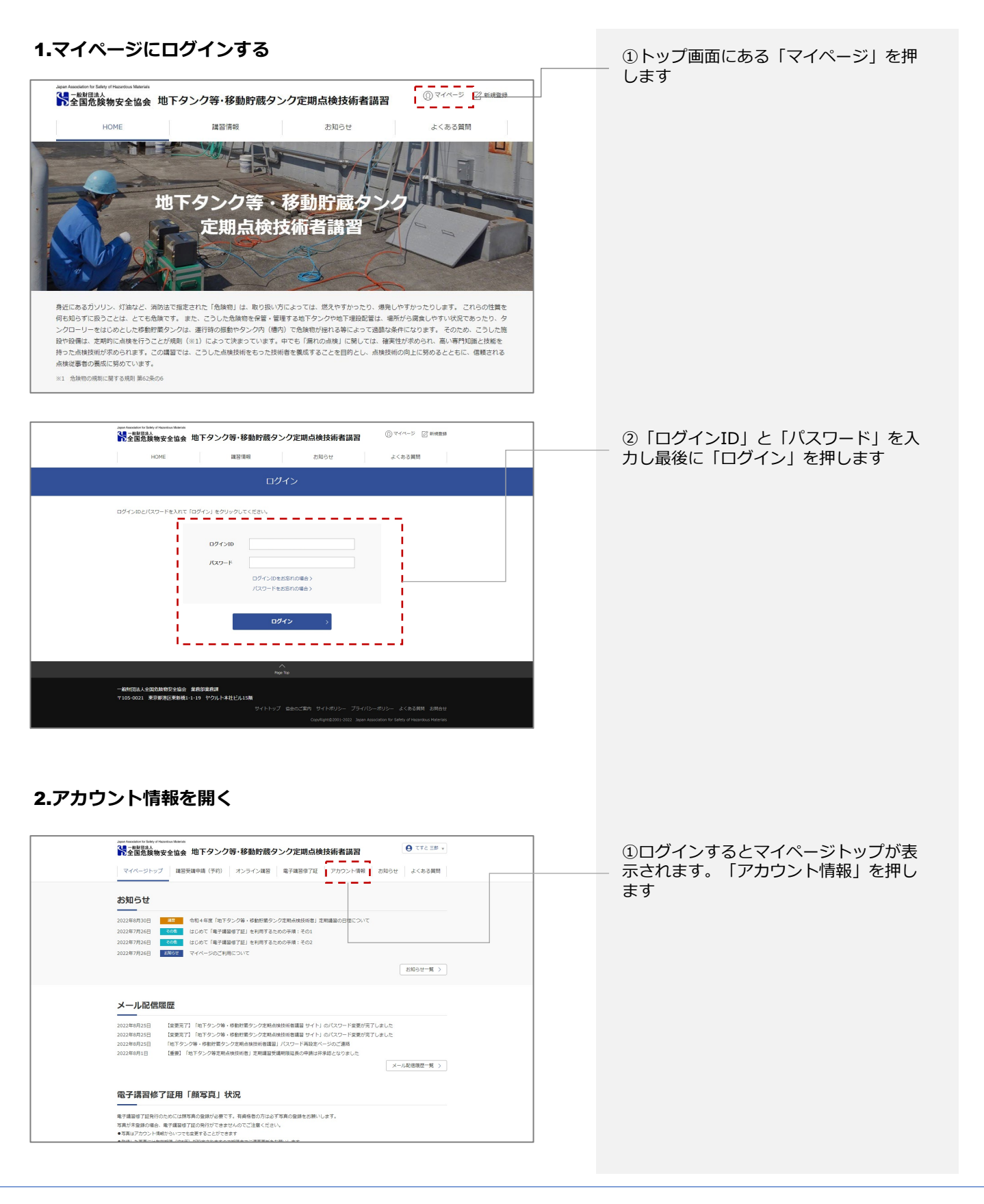

### 住所・電話番号・メールなどアカウント情報の変更の流れ

## 住所変更・電話番号変更の手順

| Japan Association to Elabel<br>デール対日本人<br>マイページト | (株安全協会 地下タンク等・移動的数タンク定期点檢技術者講習 (予) オミショー (予) オミショー (本会員等 (予)) オンライン経営 電子調整学校 200021年8日 200021年4日 200021日 4 (56月間 | ④「個人情報の変更」を押します           |
|--------------------------------------------------|----------------------------------------------------------------------------------------------------|---------------------------|
|                                                  | アカウント情報                                                                                                    |                           |
| 2                                                | てすと三郎(デストサブロウ)       メールアドレス: x000000000000000000000000000000000000                                              |                           |
|                                                  | 四7:200 72:0009   年月日 昭約:97:73日   新羅和 21:01:41   新羅和 石川県   新羅和 西川県   新羅和 由沢市県市   精合 12:3                          |                           |
|                                                  | (1889) 090-0000 0000 アカウント情報                                                                                     |                           |
| 3人情報変更<br>——                                     |                                                                                                    | ⑤該当情報を修正し、最後に「確認する」を押すします |
| 氏名 ※                                             | 木村 太一                                                                                                    |                           |
| 氏名 (カナ) ※                                        | アオタヤスヒロ                                                                                                    |                           |
| ログインID                                           | T2205548                                                                                                    |                           |
| 生年月日 ※                                           | 西暦 1981 〜 年 07 〜 月 11 〜 日                                                                                        |                           |
| 郵便番号 ※                                           | 420-7954<br>半角数末・ハイフン[-]で入力してください。                                                                               |                           |
| 都道府県 ※                                           | 石川県                                                                                                    |                           |
| 市区町村番地 ※                                         | 三宅町山岸8-10-8                                                                                                    |                           |
| 建物名                                              | フェイクデータ                                                                                                    |                           |
| 電話番号(携帯) ※                                       | 000-0000-0000<br>半角数字・ハイフン [-] で入力してください。                                                                        |                           |
| 会社名                                              | 株式会社 西之園                                                                                                    |                           |
| 所属・部署名                                           |                                                                                                    |                           |
| 郵便番号                                             | 921-8062<br>半角数キ・ハイフン [ - ] で入力してください。                                                                           |                           |
| 都道府県                                             | 富山県 🗸                                                                                                    |                           |
| 市区町村番地                                           | 木村町鈴木2-9-7                                                                                                    |                           |
| 建物名                                              |                                                                                                    |                           |
| 電話番号                                             | 000-0000-0000<br>半角数末・ハイフン [ - ] で入力してください。                                                                      |                           |
| <                                                | 戻る 確認する >                                                                                                    |                           |

地下タンク等・移動貯蔵タンク定期点検技術者サイト

### 住所・電話番号・メールなどアカウント情報の変更の流れ

# 住所変更・電話番号変更の手順

|          | <i>ا</i> ن ا  |  |  |
|----------|---------------|--|--|
| 氏名       | 木村 太一         |  |  |
| 氏名 (力ナ)  | アオタヤスヒロ       |  |  |
| ログインID   | T2205548      |  |  |
| 生年月日     | 西暦1981年07月11日 |  |  |
| 郵便番号     | 420-7954      |  |  |
| 都道府県     | 石川県           |  |  |
| 市区町村番地   | 三宅町山岸8-10-8   |  |  |
| 建物名      | フェイクデータ       |  |  |
| 電話番号(携帯) | 0000-000-0000 |  |  |
| 会社名      | 株式会社 西之園      |  |  |
| 所属・部署名   |               |  |  |
| 郵便番号     | 921-8062      |  |  |
| 都道府県     | 富山県           |  |  |
| 市区町村番地   | 木村町鈴木2-9-7    |  |  |
| 建物名      |               |  |  |
| 電話番号     | 000-0000-0000 |  |  |

⑥「個人情報の変更」内容を確認し、よろしければ「変更する」を押します

|                 | アカウント情報    |
|-----------------|------------|
| 個人情報変更完了<br>——— |            |
| 変更手続きが完了しました。   |            |
|                 |            |
|                 |            |
|                 | アカウント情報に戻る |

| (/)個人情報の変更は元「じ9 | ⑦個人 | 、情報 | の変更 | は完了 | <b>です</b> |
|-----------------|-----|-----|-----|-----|-----------|
|-----------------|-----|-----|-----|-----|-----------|